.....paso de actualizar nada pinchando en X

| /CDS: Main Screen                                                                                 | VCDS                                                                | 13078 Codes Loaded                                            |
|---------------------------------------------------------------------------------------------------|---------------------------------------------------------------------|---------------------------------------------------------------|
| Select Control Module<br>Select an Individual Control Module such<br>as Engine, ABS, Airbag, etc. | Release 908.0                                                       | date X completely reset the service light for oil dispection. |
| Select                                                                                            | Auto-Scan                                                           | SRI Reset                                                     |
| OBD-II Functions                                                                                  | Applications                                                        | Program Options                                               |
| Generic OBD2 Mode.<br>Retrieve and clear faults and<br>freeze frame, obtain live data.            | Features consisting of several basic commands, like transport mode. | Select Comm Port, Set Debug and<br>Protocol Options, etc.     |
| OBD-II                                                                                            | Applications                                                        | Options                                                       |
| Abo                                                                                               | ut                                                                  | Exit                                                          |
| Inicio 💋 🖉 🧐 🚆 ES MUY FACEL - Maro 🗠 VODS                                                         | : Main Screen                                                       | = < <mark>5 3 2 0 2 %</mark> :                                |

**Bueno pues**..... el proceso que he seguido al pie de la letra y que en su día leí en el foro es:

# 1º arrancar el programa

**2º conectar el cable usb** (añado darle a options.....test...ok(en el menú emergente)y.....save)

**3º enchufar al coche el VAG 908** (como queráis ver el led verde os vais a doblar el espinazo)

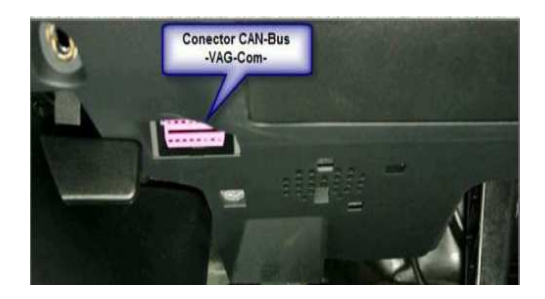

4º dar al contacto (no hace falta arranca el coche)

En ese momento si le dais a test os saldrá un mensaje como este.....

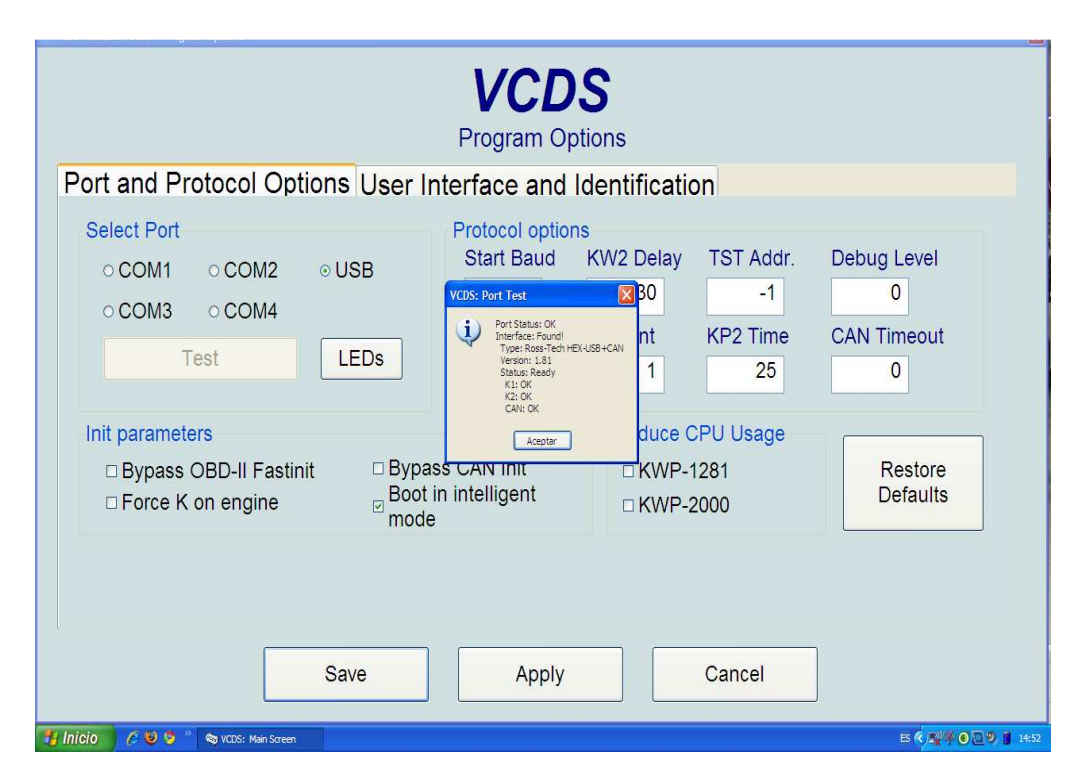

Pero si os sale algún mensaje como que no reconoce el cable o no está conectado al coche,

|                                                                        | VCDS<br>Program Options                                                                                                    |                     |
|------------------------------------------------------------------------|----------------------------------------------------------------------------------------------------|---------------------|
| Port and Protocol Options User In<br>Select Port                       | Protocol options<br>Start Baud KW2 Delay TST Addr                                                                                                    | Debug Level         |
| ◦ COM1      ◦ COM2      ◦ USB     ◦ COM3      ◦ COM4     Test     LEDs | VCDS: Part Fast<br>VCDS: Part Fast<br>Prof State: Co<br>Trace State: Co<br>Trace State: Co<br>Trace State: Co<br>Trace State: Co<br>1<br>Co<br>Co<br>Co<br>Co<br>Co<br>Co<br>Co<br>Co<br>Co<br>C | 0<br>CAN Timeout    |
| Init parameters  Bypass OBD-II Fastinit Force K on engine Mode         | ss CAIN INIT KWP-1281<br>in intelligent KWP-2000                                                                                                    | Restore<br>Defaults |
| Save                                                                   | Apply Cancel                                                                                                    | ]                   |

No os asustéis y reiniciar el programa, realizando el testeo del cable otra vez y os aparecerá. STATUS READY; K1 OK; K2 OK; CANBUS OK.....

Bueno empieza lo bueno.... vamos a trastear con el cable metido en el coche......

1º algo que es sencillo.....pero lento pues hay muchos módulos a testear y como ya lo explica en el manual del programa Ross-Tech , el acceso a los modelos es a veces lento (USB 1.1, derivado de puerto serie RS-232)..... LENTOS PERO EFECTIVOS...

Nota: tened el ordenador con la batería cargaba o en su defecto con el cargador (cada cual conoce la duración de la batería de sus portátiles )

| Note: Chassis T<br>modified by editi<br>AUTOSCAN.TXT fr<br>Select Chassis T<br>3R - Seat Exeo<br>Use CAN only<br>Display freeze | ypes can be<br>ng the<br>le<br>ype: | Chassis Type: 3R - Seat Exeo<br>Scan: 01 02 03 08 09 10 15 16 17 25 37 36 45 46 4C 55 56 77 |       |
|----------------------------------------------------------------------------------------------------|-------------------------------------|---------------------------------------------------------------------------------------------|-------|
| Start                                                                                                    | Stop                                |                                                                                             |       |
| Gateway Ins                                                                                                    | tallation List                      |                                                                                             |       |
| Clear a                                                                                                    | II DTCs                             |                                                                                             |       |
| Results                                                                                                    |                                     |                                                                                             |       |
| Сору                                                                                                    | Print                               |                                                                                             |       |
| Save                                                                                                    | Clear                               |                                                                                             |       |
| Clo                                                                                                    | ose                                 |                                                                                             |       |
| 📲 Inicio 🛛 🖉 🥹 🦻 🐣                                                                                                    | ES MUY FACIL - Micro                | St VCDS: Man Screen ES C                                                                    | 17:27 |

Después de efectuar el escaneo, en el que oiréis ruidos en el coche(test ABS,RADIO,etc.) podeis consultar e imprimir el resultado y tened en cuenta que no habéis modificado nada en el coche, y por lo tanto es como si no hubiereis entrado en el.....bueno si os podéis llevar hasta un susto al ver que tenéis incluso detectada alguna avería.....yo hice, hace tiempo, disparar la alarma para ver el funcionamiento de los volumétricos y el capo...y quedo reflejado en el resultado. Nada que no se pueda restear después.

## DESCANSO

Nota : incluso ahora que estoy escribiendo este especie de manual. Recibo por parte de mi antivirus una serie de advertencias, de que tengo una amenaza potencial en mi ordenador por parte del ejecutable Ross-tech.exe...**pulsar en descartar y no hacer nada con el archivo** que el tampoco os hará nada a vuestro ordenador...!!que manía tienen los antivirus con los ejecutables!!

Ahora vamos a meternos dentro en serio

-----

De toda la información que he podido recabar en el foro he conseguido efectuar estas.....

Activaciones hechas con vag com

09-Cent Elect.

Canal 20: antes 2; ahora 6 (sensor de lluvia)..... sin probar

Canal 06: antes 90; ahora 95 (potencia xenón)..... OK

Canal 01: antes 30; ahora 45 (tiempo comin home)..... OK

\_\_\_\_\_

## 10-Park/Steer Assist (Comfort/Conv)

Canal 01: antes 04; ahora 08 (volume sensor)..... OK

Canal 02: antes 04; ahora 04 (tono sensor)..... OK

\_\_\_\_\_

### 17-instruments

**En codificación, me sale en** origen 0006118 #añadirle 16# y se queda en **0022118** aparecerá en el FIS (pisar embrague para arrancar)...... **OK** 

-----

### 46-Central Conv.

**Sof Codin Origen** 04731 ; **instalado 07806** (con cierre selectivo) (07802 sin cierre selectivo)...... **OK** 

\_\_\_\_\_

## 17-Intruments

Canal 19; de origen 1300 ( añadir valor:1XXXX agujas iluminadas)... instalado 11300....OK

#### Paso a detallar:

### 09-Cent Elect.

## Canal 20

| S VCDS - Ham Soreen                                                      | VCDS                                                     | 13078 Codes Loaded                                               |                                 | V<br>Select 0         | CDS<br>Control Module |                      |
|--------------------------------------------------------------------------|----------------------------------------------------------|------------------------------------------------------------------|---------------------------------|-----------------------|-----------------------|----------------------|
| Select Control Module                                                    | Auto-Scan                                                | Service Reminder Interval Reset                                  | Common                          | Drivetrain Chassis Co | omfort/Conv. Electro  | nics 1 Electronics 2 |
| Select an Individual Control Module such<br>as Engine, ABS, Airbag, etc. | An automatic scan of all controllers for<br>Fault Codes. | Automatically reset the service light for oil<br>and inspection. | 01-Engine                       | 02-Auto Trans         | 03-ABS Brakes         | 08-Auto HVAC         |
|                                                                          |                                                          |                                                                  | 09-Cent. Elect.                 | 15-Airbags            | 16-Steering wheel     | 17-Instruments       |
| Select                                                                   | Auto-Scan                                                | SRI Reset                                                        | 18-Aux. Heat                    | 19-CAN Gateway        | 22-AWD                | 25-Immobilizer       |
| OBD-II Functions                                                         | Applications                                             | Program Options                                                  | 35-Centr. Lock                  | s 37-Navigation       | 45-Inter. Monitor     | 46-Central Conv.     |
| Retrieve and clear faults and<br>freeze frame, obtain live data.         | commands, like transport mode.                           | Protocol Options, etc.                                           | 55-Xenon Ran                    | ge 56-Radio           |                       |                      |
| OBD-II                                                                   | Applications                                             | Options                                                          |                                 |                       | _                     |                      |
| Abo                                                                      | ut                                                       | Exit                                                             | Direct Entry<br>Address Word (0 | 11-7F): Go!           | Go Back               |                      |

SELECT.....09-Cent Elect.....

# Adaptation-10

| Comm Status<br>IC=1 TE=0 RE=0<br>Protocol: KW1281                                                                                                    | 7                                                                        |                 | Open Conf                            | DS<br>troller                                                          |                                         |                  |                 |       |      |          |          |          |
|----------------------------------------------------------------------------------------------------|--------------------------------------------------------------------------|-----------------|--------------------------------------|------------------------------------------------------------------------|-----------------------------------------|------------------|-----------------|-------|------|----------|----------|----------|
| Controller Info                                                                                                    | 050                                                                      | 007 070 N       |                                      |                                                                        | int Look                                |                  | 0007            |       |      |          |          |          |
| VAG Number:                                                                                                    | 8EU                                                                      | 907 279 N       | Com                                  | ponent:                                                                | Int. Last                               |                  | 0907            |       |      |          |          |          |
| Son. Cooling:                                                                                                    |                                                                          | 01021           |                                      | Shop #.                                                                | v                                       | 130 00000        |                 |       |      |          |          |          |
| Extra:                                                                                                    |                                                                          |                 |                                      |                                                                        |                                         |                  |                 |       |      |          |          |          |
| EAud.                                                                                                    |                                                                          |                 |                                      |                                                                        |                                         |                  |                 |       |      |          |          |          |
| Basic Functions                                                                                                    | These are "Si                                                            | afe"            | F                                    | Advanced F                                                             | unctions<br>Refer to S                  | iervice Manual I |                 |       |      |          |          |          |
| Fault Codes                                                                                                    | a - 02                                                                   | Readiness - 1   | 15                                   | Lo                                                                     | gin - 11                                | Codi             | ng - 07         |       |      |          |          |          |
| Meas. Block                                                                                                    | s - 08                                                                   | Advanced ID -   | 1A                                   | Basic S                                                                | ettings - 04                            | Adapta           | ition - 10      |       |      |          |          |          |
| Single Readi                                                                                                    | ng - 09                                                                  | Adv. Meas. Valu | ues                                  | Outpu                                                                  | t Tests - 03                            | Security         | Access - 16     |       |      |          |          |          |
|                                                                                                    |                                                                          | Close           | e Controller, C                      | Go Back - O                                                            | 5                                       |                  |                 | V a   | modi | ficar    |          |          |
|                                                                                                    |                                                                          |                 |                                      |                                                                        |                                         |                  |                 | _ , u | mou  | noui     |          |          |
|                                                                                                    |                                                                          |                 |                                      |                                                                        |                                         |                  |                 |       |      |          |          |          |
| Release 908.0: 09 0<br>DMM Status<br>=1 TE=0 RI                                                                                                    | ent. Elect., Op<br>E=0                                                   | pen Controller  |                                      |                                                                        | VC                                      | CDS              | S               |       |      |          |          |          |
| Release 908.0: 09-0<br>DMM Status<br>=1 TE=0 Rf<br>otocol: KW12<br>Release 908.0: 09-0<br>Rain-/Light                                                                                           | ent. Elect., Op<br>E=0<br>181<br>ant. Elect., Ad<br>Sensor S             | aptation        |                                      |                                                                        | <b>V</b> (<br>Open (                    | CONTROL          | <b>S</b><br>ler |       |      |          |          | •        |
| Release 908.0: 09-0<br>omm Status<br>=1 TE=0 RI<br>otocol: KW12<br>Release 908.0: 09-0<br>Rain-/Light :<br>RLS BY                                                                               | ent. Elect., Or<br>E=0<br>281<br>Sensor S<br>TE 1                        | aptation        |                                      |                                                                        | Open (                                  | COS              | S<br>ler<br>N/  | 'A    |      |          | N/A      | <b></b>  |
| Release 905.0: 09-0<br>omm Status<br>=1 TE=0 Ri<br>otocol: KW12<br>Release 905.0: 09-0<br>Rain-/Light :<br>RLS BY<br>Tex                                                                        | ent. Elect., 0;<br>E=0<br>:81<br>snt. Elect., Ad<br>Sensor S<br>TE 1     | aptation        |                                      | Text                                                                   | Open (                                  | Control          | S<br>ler<br>N/  | Ά     |      |          | N/A      | v        |
| Release 908.0: 09-0<br>omm Status<br>=1 TE=0 Ri<br>otocol: KW12<br>Release 908.0: 09-0<br>Rain-/Light :<br>RLS BY<br>Tex                                                                        | ent. Elect., 0;<br>E=0<br>81<br>ent. Elect., Ad<br>Sensor S<br>TE 1<br>: | een Controller  |                                      | Text                                                                   | Open (                                  | Control          | er<br>N/        | Ά     |      |          | N/A      | <u>×</u> |
| Release 908.0: 09-0<br>comm Status<br>=1 TE=0 Ri<br>otocol: KW12<br>Release 908.0: 09-0<br>Rain-/Light :<br>RLS BY<br>Tex<br>Channel                                                            | ent. Elect., 0<br>E=0<br>81<br>ent. Elect., Ad<br>Sensor S<br>TE 1       | een Controller  |                                      | Text                                                                   | Open (                                  | Control          | er<br>N/        | Ά     |      |          | N/A      | <u> </u> |
| Release 908.0: 09-0<br>comm Status<br>=1 TE=0 Ri<br>otocol: KW12<br>Release 908.0: 09-0<br>Rain-/Light :<br>RLS BY<br>Tex<br>Channel<br>20                                                      | ent. Elect., 0<br>E=0<br>181<br>Sensor S<br>TE 1<br>t                    | en Controller   | R                                    | Text                                                                   | Open (                                  | Control          | er<br>N/        | Ά     | Adı  | d to Log | N/A      |          |
| Release 908.0: 09-0<br>comm Status<br>=1 TE=0 Ri<br>otocol: KW12<br>Release 908.0: 09-0<br>Rain-/Light :<br>RLS BY<br>Tex<br>Channel<br>20<br>Stored value                                      | ent. Elect., 0<br>E=0<br>181<br>Sensor S<br>TE 1<br>t                    | een Controller  | R                                    | Text                                                                   | Open (                                  | Control          | er<br>N/        | 'A    | Adı  | d to Log | N/A      | ×        |
| Release 908.0: 09-0<br>comm Status<br>=1 TE=0 Ri<br>otocol: KW12<br>Velease 908.0: 09-0<br>Rain-/Light :<br>RLS BY<br>Tex<br>Channel<br>20<br>Stored value<br>6                                 | ent. Elect., 0<br>E=0<br>181<br>Sensor S<br>TE 1<br>t                    | en Controller   | R                                    | Text                                                                   | Open (                                  | Control          | er<br>N/        | Ά     | Adı  | d to Log | N/A      |          |
| Release 908.0: 09-0<br>comm Status<br>=1 TE=0 Ri<br>otocol: KW12<br>Release 908.0: 09-0<br>Rain-/Light :<br>RLS BY<br>Tex<br>Channel<br>20<br>Stored value<br>6<br>New value                    | ent. Elect., 0<br>E=0<br>R81<br>Sensor S<br>TE 1<br>t                    | en Controller   | R                                    | Text                                                                   | Open (                                  | Control          | er<br>N/        | Ά     | Ad   | d to Log | N/A      |          |
| Release 908.0: 09-0<br>comm Status<br>=1 TE=0 Ri<br>otocol: KW12<br>Relate 908.0: 09-0<br>Rain-/Light =<br>RLS BY<br>Tex<br>Channel<br>20<br>Stored value<br>6<br>New value<br>6                | ent. Elect., 0<br>E=0<br>281<br>Sensor S<br>TE 1<br>t                    | en Controller   | R                                    | Text                                                                   | Open (                                  | Control          | er<br>N/        | Ά     | Add  | d to Log | N/A      | *        |
| Release 908.0: 09-0<br>comm Status<br>=1 TE=0 Ri<br>otocol: KW12<br>Relate 908.0: 09-0<br>Rain-/Light =<br>RLS BY<br>Tex<br>Channel<br>20<br>Stored value<br>6<br>New value<br>6                | ent. Elect., 0<br>E=0<br>281<br>Sensor S<br>TE 1<br>t                    | een Controller  | R                                    | Text<br>Read                                                           | Open (                                  | Control          | er<br>N/        | Ά     | Ada  | d to Log | N/A      | *        |
| Release 908.0: 09-0<br>comm Status<br>=1 TE=0 Ri<br>otocol: KW12<br>Relate 908.0: 09-0<br>Rain-/Light :<br>RLS BY<br>Tex<br>Channel<br>20<br>Stored value<br>6<br>New value<br>6<br>Test value  | ent. Elect., 0<br>E=0<br>281<br>Sensor S<br>TE 1<br>t                    | een Controller  | R<br>(j)<br>Sta<br>+0                | Text<br>Read<br>Rain<br>andard: 2                                      | Open (                                  | Control          | er<br>N/        | Ά     | Ada  | d to Log | N/A      |          |
| Release 908.0: 09-0<br>comm Status<br>=1 TE=0 Ri<br>otocol: KW12<br>Volease 908.0: 09-0<br>Rain-/Light :<br>RLS BY<br>Tex<br>Channel<br>20<br>Stored value<br>6<br>New value<br>6<br>Fest value | ent. Elect., 0<br>E=0<br>281<br>Sensor S<br>TE 1<br>t                    | een Controller  | R<br>(j)<br>Sta<br>+0'<br>+0'        | Text<br>Read<br>Rain<br>andard: 2<br>1 = Highy<br>2 = Rain             | COpen (<br>-/Light Ser<br>vay Light     | Control          | P ×             | Ά     | Adı  | d to Log | N/A      | ×        |
| Release 908.0: 09-0<br>comm Status<br>=1 TE=0 Ri<br>otocol: KW12<br>Rain-/Light 3<br>RLS BY<br>Tex<br>Channel<br>20<br>Stored value<br>6<br>New value<br>6<br>Test value                        | ent. Elect., 0<br>E=0<br>281<br>Sensor S<br>TE 1<br>t                    | een Controller  | R<br>(j)<br>Sta<br>+0;<br>+0;<br>+0; | Text<br>Read<br>Rain<br>andard: 2<br>1 = Highy<br>2 = Rain<br>4 = Rain | -/Light Ser<br>way Light<br>Closing (Su | Control          | S<br>er<br>N/   | Ά     | Adı  | d to Log | N/A<br>3 |          |

Luego......Test ....y al final..... Save